# **BT-CT03 RF**

Central Unit WIFI Vision<sup>®</sup> Draadloos

# Installatie- en bedieningshandleiding

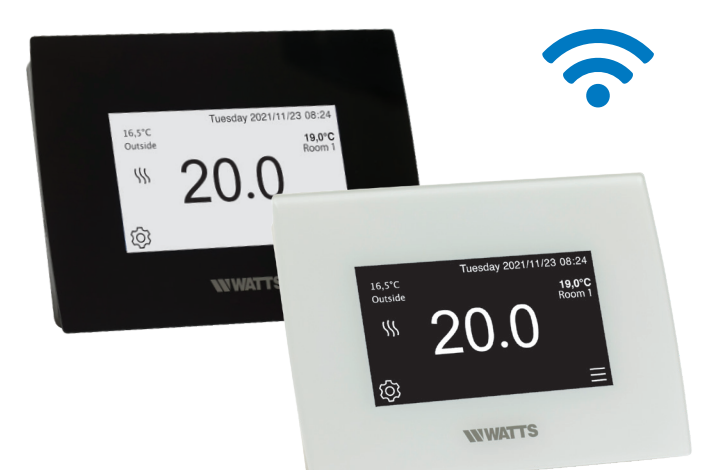

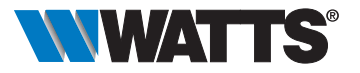

watts.eu

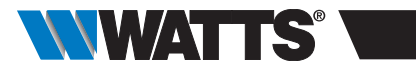

# INHOUDSTAFEL

| Ger                                                            | neral information                                                                                                    |         |
|----------------------------------------------------------------|----------------------------------------------------------------------------------------------------|---------|
| 1. F                                                           | Presentatie                                                                                                    |         |
| <b>2.  </b><br>2.2<br>2.2.1<br>2.2.2<br>2.3.<br>2.3.1<br>2.3.1 | nstallatie<br>Installatievolgorde<br>Uw centrale installeren<br>Wandmontage<br>2 Tafelmontage (met optionele mini USB-kabel - apart verkrijgbaar)<br>Beschrijving pictogrammen hoofdscherm<br>Algemene pictogrammen en acties<br>General pictograms and actions | 4       |
| <b>3.  </b><br>3.1<br>3.2<br>3.3<br>3.4                        | <b>nstellingen</b><br>Hoofdmenu<br>Tijd / gebruikersinstellingen aanpassen<br>Uw huis configureren<br>Uw apparaten koppelen aan de centrale                                                                                                    | 7       |
| 4. 1                                                           | Toewijzing hydraulisch systeem                                                                                                    |         |
| 5. I                                                           | nstallatietypes (verwarming/koeling)                                                                                                    |         |
| 6. \                                                           | Nifi verbinding instellen voor afstandsbediening                                                                                                    |         |
| <b>7. A</b><br>7.1<br>7.2<br>7.3                               | Apparaten voor verwarmen/koelen beheren & programm<br>Apparaten programmeren<br>Beheer van verlichtingsapparaten<br>Aan/uit apparaten beheren                                                                                                    | eren 16 |
| <b>8. \$</b><br>8.1<br>8.2<br>3.3                              | Spraakbediening<br>Amazon Alexa<br>Google home<br>Google Home and Amazon Alexa bediening                                                                                                    |         |
| 9. (                                                           | Dnderhoud                                                                                                    | 22      |
| 10.                                                            | Technische eigenschappen                                                                                                    |         |
| 11. I                                                          | EU-conformiteitsverklaring                                                                                                    |         |
| 12.                                                            | Compatibele apparaten                                                                                                    |         |

NL

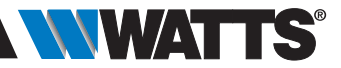

## ALGEMENE INFORMATIE

#### Veiligheidswaarschuwingen en bedieningsinstructies

- Dit product moet bij voorkeur worden geïnstalleerd door een gekwalificeerde vakman. Onder voorbehoud van naleving van de bovenstaande voorwaarden aanvaardt de fabrikant de aansprakelijkheid voor de apparatuur zoals voorzien in de wettelijke bepalingen. Alle instructies in deze Installatie-Bedieningshandleiding moeten worden opgevolgd bij het werken met de aansluitmodule.
- Defecten als gevolg van onjuiste installatie, onjuist gebruik of slecht onderhoud maken de aansprakelijkheid van de fabrikant ongedaan.
- Bij elke poging tot reparatie vervalt de verantwoordelijkheid en de verplichting tot garantie en vervanging door de fabrikant.
- Explosiegevaar als batterij wordt vervangen door een onjuist type.
- Dit apparaat kan worden gebruikt door kinderen van ten minste 8 jaar oud en door personen met beperkte fysieke, zintuiglijke of mentale capaciteiten of met gebrek aan ervaring of kennis, indien zij onder adequaat toezicht staan of indien zij instructies hebben gekregen over het veilige gebruik van het apparaat en de risico's ervan heb-

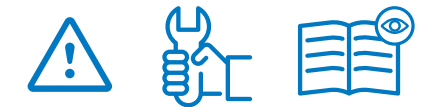

ben begrepen. Kinderen mogen niet met het apparaat spelen. Reiniging en gebruikersonderhoud mogen niet worden uitgevoerd door kinderen zonder toezicht.

#### Verwijdering en recyclage informatie

De volledige tekst van de EU-conformiteitsverklaring is beschikbaar op het volgende internetadres: www. wattswater.eu

- 2012/19/EU (WEEE-richtlijn): Producten met dit symbool mogen in de Europese Unie niet worden afgevoerd als ongesorteerd huishoudelijk afval. Voor correcte recycling moet u dit product inleveren bij uw plaatselijke leverancier bij aankoop van gelijkwaardige nieuwe apparatuur of afgeven bij aangewezen inzamelpunten. Zie voor meer informatie: www.recyclethis.info
- 2006/66/EG (batterijrichtlijn): Dit product bevat een batterij die in de Europese Unie niet als ongesorteerd gemeentelijk afval mag worden afgevoerd. Zie de productdocumentatie voor specifieke

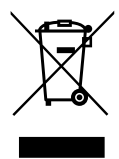

informatie over de batterij. De batterij is gemarkeerd met dit symbool, dat ook letters kan bevatten om cadmium (Cd), lood (Pb) of kwik (Hg) aan te geven. Voor correcte recycling moet u de batterij inleveren bij uw leverancier of bij een aangewezen inzamelpunt. Zie voor meer informatie: www.recyclethis.info

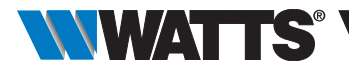

# 1. PRESENTATIE

Bedankt dat je hebt gekozen voor Vision® Wireless, een draadloos communicatiesysteem voor het regelen van verwarmings- en koelsystemen. Het maakt het beheer van meerdere zones (tot 50) van je elektrische en hydraulische verwarmingssysteem mogelijk.

De centrale unit, belangrijkste kenmerken:

- Touch screen
- Interface via internet (WiFi)
- Wandmontage met voeding 85-265VAC (50-60) Hz
- Tafelmontage mogelijk met meegeleverde beugel en mini-USB-voeding (0-5V) (apart verkrijgbaar)
- Back-up batterij voor installatie van maximaal 1 uur
- RF-communicatie alleen met Vision® Wireless-apparaten (tot 40 m intern, uitbreidbaar met repeater)
- In staat om tot 50 zones of kamers en 4 hoofdvoedingscircuits te beheren met een eigen pomp of ketel op elke zone of ruimte
- Kan meerdere verwarmings-/koelapparaten aansturen
- SD-kaartsleuf voor het updaten van software
- Intuïtieve menu's voor apparaatbeheer

Inhoud van de verpakking:

- · Central unit
- 230V Inbouwvoeding
- Wand-/tafelsteun
- CE conformiteitsverklaring
- Snelle installatiegids

# 2. INSTALLATIE

#### 2.1 Installatievolgorde

Volg de onderstaande installatievolgorde;

NL

**STAP 1** Installeer je centrale (zie 2.2 Installeer je centrale)

**STAP 2** Maak uw huis aan / maak en benoem uw ruimtes (zie 3.3 Uw huis configureren). Let op: wanneer u de WFC-03 HC RF koppelt met de centrale unit, worden de ruimtes automatisch aangemaakt op basis van het aantal RF-thermostaten.

**STAP 3** Koppel je apparaten aan de centrale unit / wijs ze toe aan de juiste ruimtes (zie 3.4 Je apparaten koppelen aan de centrale unit). **Laad de centrale unit minstens 1 uur op voordat je de reeds gemonteerde apparaten koppelt.** 

**STAP 4** Uw gebruikersinstellingen voor de centrale aanpassen (zie 3. Instellingen)

**STAP 5** Stel Wifi in voor afstandsbediening van je systeem via smartphone/tablet (zie 6. Wifi bediening instellen)

**STAP 6** P Programmeer je apparaten zodat ze volgens een tijdschema werken (zie 7. Apparaatbeheer voor verwarmen/ koelen)

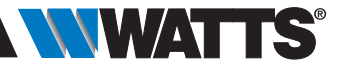

#### 2.2 Installeer uw centrale unit

#### 2.2.1 Wandmontage

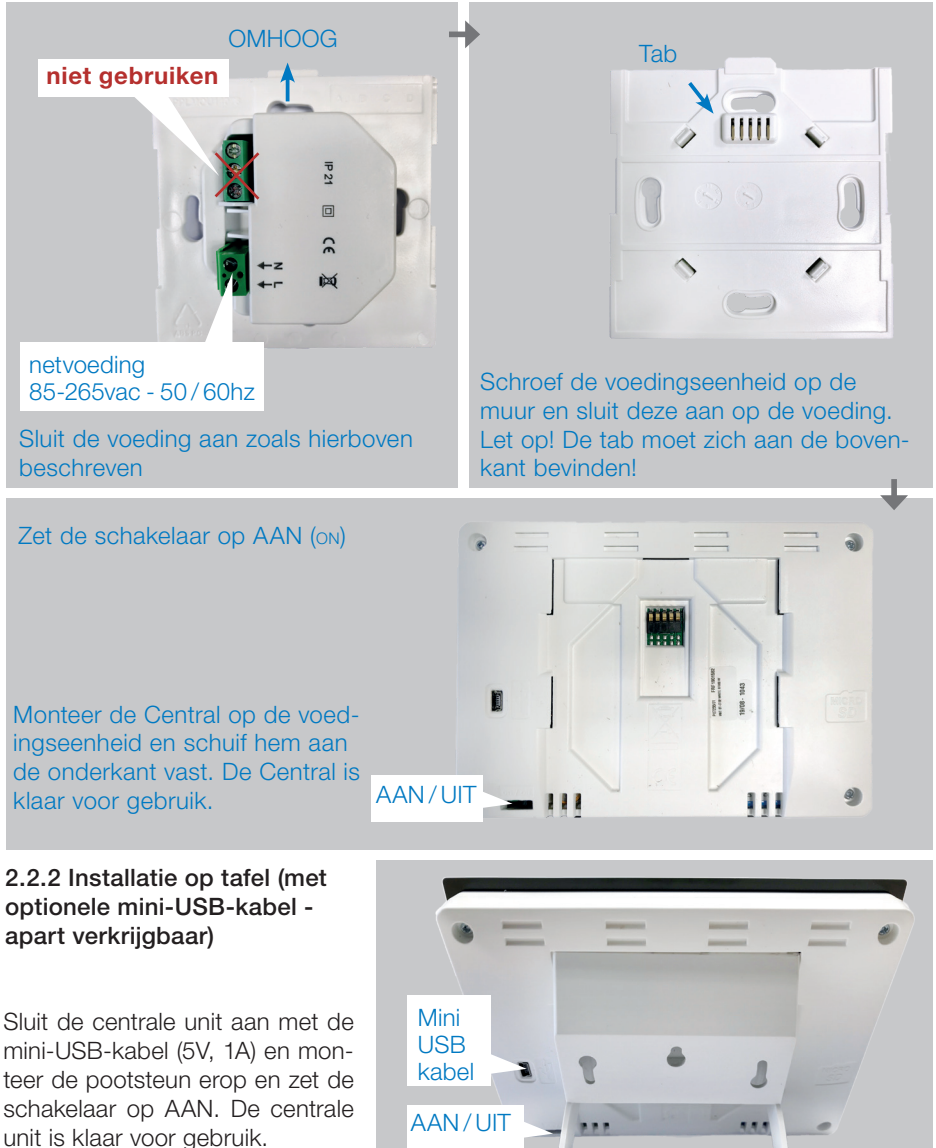

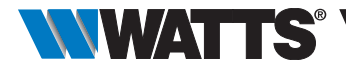

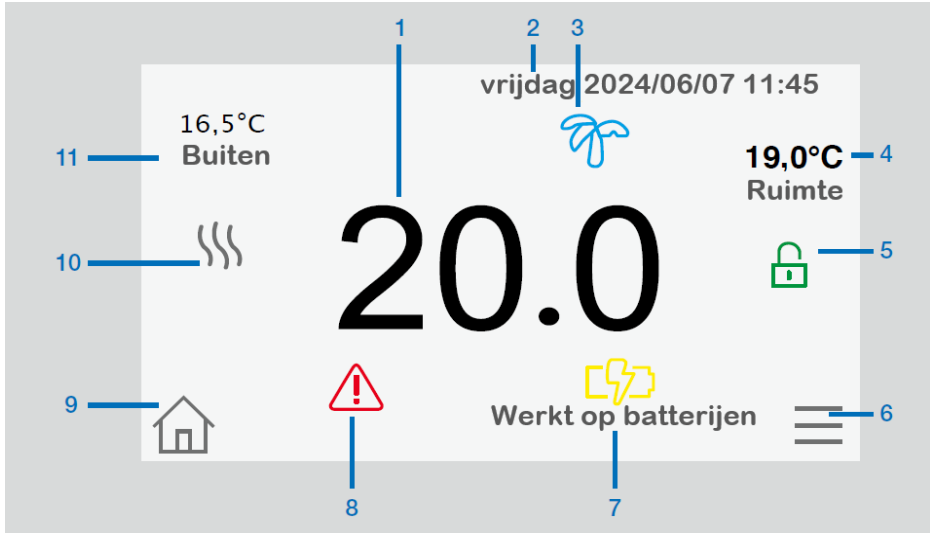

- Huidige tijd of omgevingstemperatuur in de kamer. Maak uw keuze door erop te drukken.
- 2 Datum
- 3 Status vakantiemodus
- 4 Geef de omgevingstemperatuur in de gewenste ruimte weer.
- 5 Schermvergrendeling. Lang indrukken schakelt tussen vergrendelen/ ontgrendelen.
- 6 Hoofdmenu.

7 Het apparaat werkt op batterij (! alleen voor instellingen en koppelen).

NL

- 8 Foutmelding druk hierop om toegang te krijgen tot RF, limieten, alarmen en batterijafwijkingen.
- 9 Toegang tot ruimtes (als Centrale unit is vergrendeld - kan de instellingen niet worden gewijzigd).
- Ketelstatus weergegeven indien aangesloten op de Centrale unit.
- 11 Buitentemperatuursensor (buitensensor vereist)

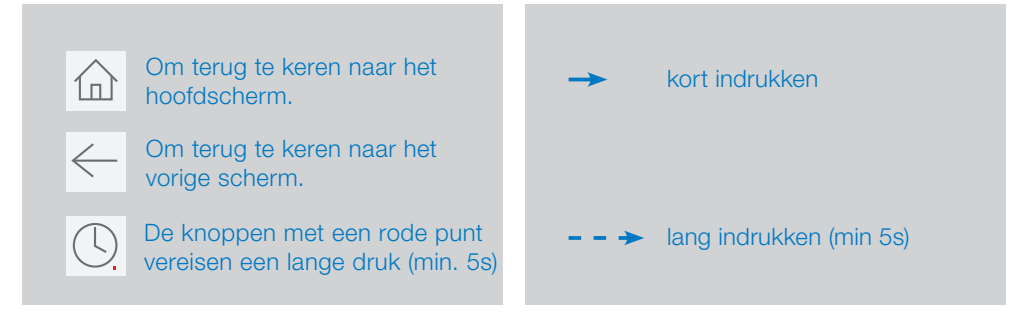

#### 2.3.1 Algemene pictogrammen en acties

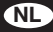

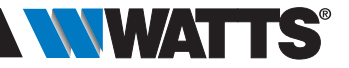

# 3. INSTELLINGEN

#### 3.1 Hoofdmenu

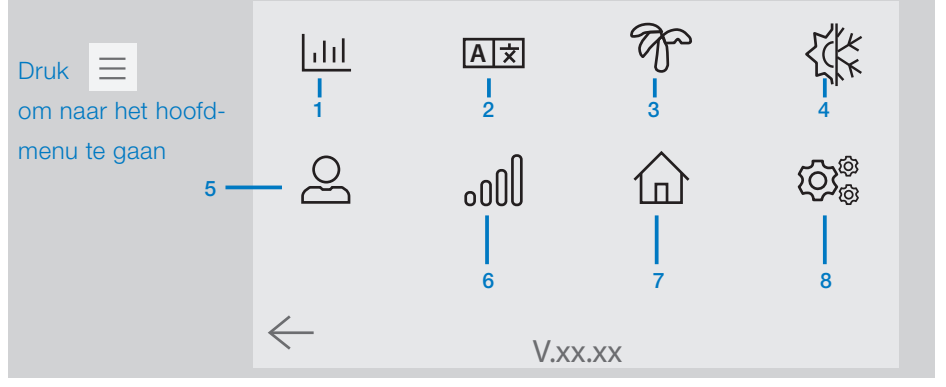

- 1 <u>|.|.|</u> Statistiekenmenu voor energieverbruik.
- 2 At Taal (de vlag van de huidige taal wordt weergegeven). Er worden 8 talen voorgesteld. Als u een andere taal wilt selecteren, moet u de software (beschikbaar op www.wattswater.eu.) op een microSD plaatsen en vervolgens de uwe selecteren.

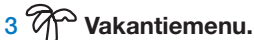

- Om de vertrek / terugkomstdata en -tijd in te stellen.
- Gebruik 🔇 of 💙 om jaar / maand / dag / uur en minuut te selecteren.

Stel de bedrijfsmodus van de apparaten in de vakantiemodus in en valideer deze. (Hetzelfde menu dan het algemene commandomenu).

| 创                                                                                | × | Gehele i                          |            |                                  |  |
|----------------------------------------------------------------------------------|---|-----------------------------------|------------|----------------------------------|--|
| Om de modus voor<br>verwarmings-/koeling-<br>sapparaten voor de hele             | - | ₩                                 | -Q:        | 血                                |  |
| installatie te selecteren.                                                       |   |                                   | $\bigcirc$ | í                                |  |
| Om de AAN/UIT-<br>apparatenmodus voor<br>de hele installatie te<br>selecteren.   |   | ~                                 |            |                                  |  |
| Om de verlichtingsapparaten-<br>modus voor de hele installatie te<br>selecteren. |   | Voor informatie over de leksensor |            | Om de selecties<br>te valideren. |  |

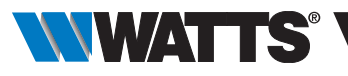

#### 4 {{ Beheermenu verwarmings-/ koelmodus. Zie paragraaf

koelmodus. Zie paragraaf "Verwarmings- en koelingsregeling"

- 5 Ale Menu Gebruikersinstellingen. In dit menu kunt u het volgende instellen:
- Tijd, datum (handmatig, automatisch).
- Tijd en datum als het apparaat zich in de handmatige tijdupdatemodus bevindt.
- Zomer-winter (handmatig, automatisch).
- Temperatuureenheid (°C, °F).
- Helderheid van de achtergrondverlichting
- Schermbeveiliging (Ingeschakeld, Uitgeschakeld).
- Fabrieksstandaardgebruiker (interface).

# 6 ₀00 WIFI menu.

Met het internettoegangswachtwoord kunt u uw centrale eenheid koppelen aan uw internetaccount (zie hieronder) voor bediening op afstand van uw systeem via internet of smartphone. n.b.: Wacht bij het eerste gebruik of bij een software-update enige tijd totdat het groene statuspictogram actief is.

# 7 Menu Algemene opdrachten. Gebruik dit menu om alle apparaten van

hetzelfde type in dezelfde bedrijfsmodus te zetten.

# 8 - - → (\$\overline{\mathcal{D}}\_{@}^{@} Installatiemenu (lang indrukken)

#### A WIFI instellingen

Om de Wi-Fi-configuratie (SSID en wachtwoord) in te stellen, kunt u dit handmatig doen of door actieve netwerken te scannen.

Configuratie waarbij een registratie op een webpagina wordt aangevraagd,

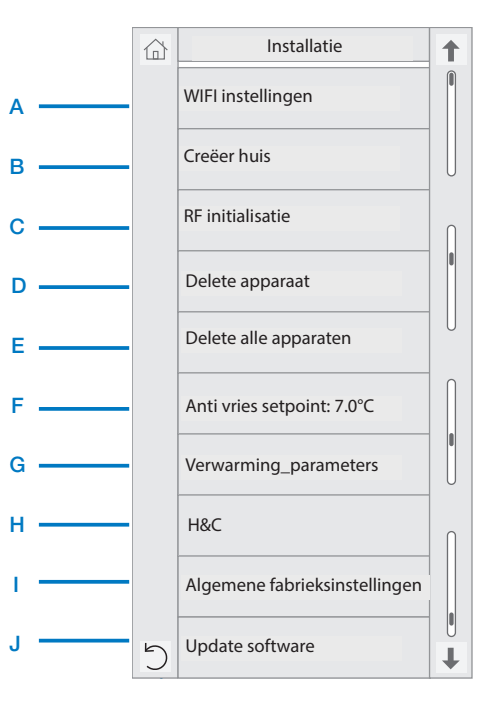

wordt niet ondersteund.

#### Wi-Fi status:

0/2 : Centrale unit is niet verbonden met de Wi-Fi-router

1/2 : De centrale unit is verbonden met de Wi-Fi-router, maar niet met de server2/2: Centrale unit verbonden met de Wi-Firouter en met de server (koppeling van de centrale aan een account is vereist)

**n.b.:** De verbinding met internet wordt aanbevolen met gecertificeerde Wi-Firouters (http://www.wi-fi.org/certification).

**n.b.:** Herhaal voor de netwerkscan de handeling minimaal twee keer als uw gewenste Wi-Fi-netwerk niet wordt weergegeven. Als uw gewenste Wi-Finetwerk nog steeds niet wordt weergegeven, voert u de Wi-Fi-instellingen handmatig in.

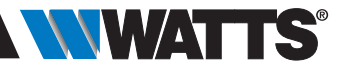

NL

B Creëer huis

Zie het gedeelte creëer huis.

C RF initialisatie

Zie het geddelte RF initialisatie.

#### D Delete een apparaat

Selecteer het apparaattype en vervolgens het apparaat.

#### E Delete alle apparaten

Alle in het systeem geïnstalleerde apparaten worden verwijderd (kamers blijven behouden).

#### F Anti vries setpoint

U kunt het antivries-instelpunt instellen als referentie voor de hele installatie.

#### **G** Verwarmingsparameters

U kunt het instelpunt beperken (min/ max) per zone en de offset die is toegewezen aan apparaten die werken in vloersensorregeling vastleggen.

#### H H&C verwarming/koeling instellingen

U kunt de installatie instellen op verwarmingsmodus, koelmodus of handmatige modus. Als u het apparaat in de handmatige modus zet, verschijnt het pictogram 👯 in het hoofdmenu.

#### Algemene fabrieksinstelling

Om het systeem te resetten met de fabriekswaarden, maar de softwareversie blijft hetzelfde.

#### J Update software

Om de software bij te werken, met de SD-kaart. Het systeem is gekwalificeerd om te werken met SD-kaarten van minder dan of gelijk aan 16 GB.

Selecteer / om door te gaan (lang indrukkenpress)

Wacht tot het einde van de updateprocedure (het Wifi-pictogram zou beschikbaar moeten zijn voor de Wifi centrale unit) voordat u de microSD uit de centrale eenheid verwijdert. De SW en de procedure voor het updaten van de centrale eenheid ziin beschikbaar op www.wattswater.eu.

#### 3.2 Gebruikersinstellingen

## Aanpassen tijd/datum $\longrightarrow \bigcirc$

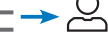

Datum en tijd kunnen handmatig of automatisch worden ingesteld.

Als automatisch is geselecteerd, moet de locatie worden gedefinieerd op de smartphone of webapplicatie. Vervolgens haalt het apparaat automatisch de huidige tijd op van internet (Wi-Fi-verbinding is verplicht).

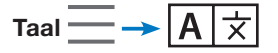

Taalinstellingen - zie hoofdstuk HOOFDMENU.

# Personalisatie $\longrightarrow \bigcirc$

Personalisatie-instellingen (achtergrondkleur, schermhelderheid, enz.). Zie "Menu Gebruikersinstellingen" in het HOOFDMENU-gedeelte voor meer informatie.

#### 3.3 Configureer uw huis

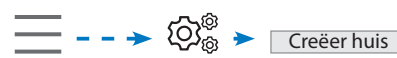

Nu moet u uw huis 'creëren': een lijst met ruimtes waar verschillende apparaten, zoals thermostaten, worden geplaatst.

Maak alle ruimtes aan en hernoem ze (bijvoorbeeld Kamer 1 = Keuken, Kamer 2 = Living, enz.

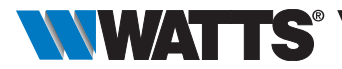

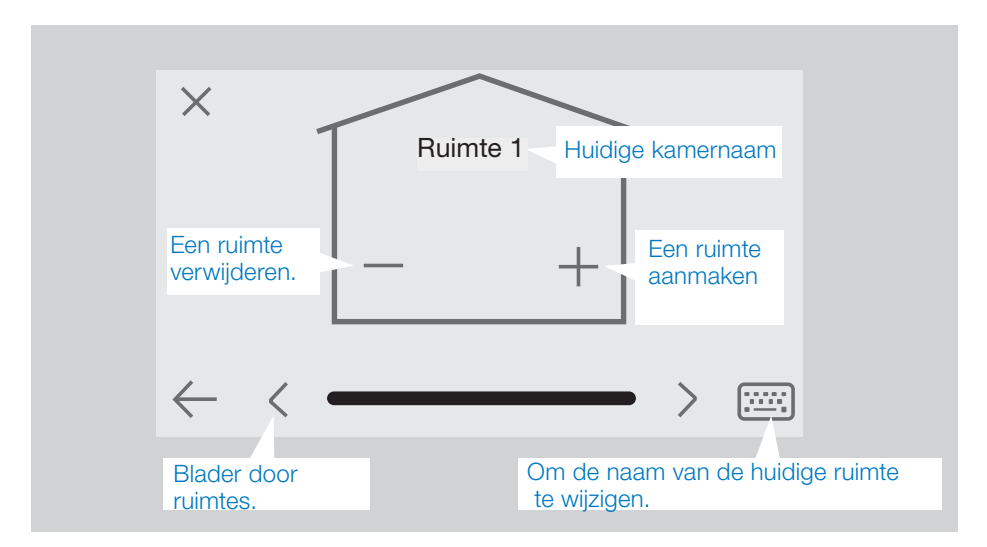

# 3.4 Koppel uw apparaten aan de centrale unit

- Installeer uw apparaten (zie relevante apparathandleidingen)
- Maak de ruimtes aan als deze nog niet bestaat (zie sectie 3)
- Ga naar de koppelingsmodus

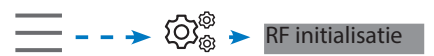

- Kies het apparaattype (verwarming, aan/uit-apparaat, enz.)
- Kies de ruimte
- Let op: De master (WFC-03 HC RF met thermostaat) moet eerst worden gekoppeld
- Zet het apparaat in de koppelingsmodus (zie de handleiding van het apparaat)
- Start het koppelen op de Centrale ➤ ((○))
- Volg de instructies van de Centrale (controleer op het apparaat of het koppelen is gelukt, raadpleeg de handleiding van het apparaat)
- n.b.: Automatische koppelingstijd bij verlies van RF-communicatie: 10s.
- n.b.: Koppelen van de repeater: Selecteer een herhaal de procedure. apparaattype, een willekeurige kamer en houdt geen rekening met het bericht Over een mislukte

koppeling op de centrale eenheid aan het einde van de procedure. De led op de repeater moet groen zijn.

- Wanneer u klaar bent met het koppelen van alle apparaten, controleer dan of het bereik goede communicatie mogelijk maakt. Om dit te doen, past u de gewenste temperatuur op de centrale aan en zorgt u ervoor dat de informatie wordt ontvangen door de thermostaat/ ontvanger.
- Controleer de succesvolle installatie

Kies in het radiokoppelingsmenu de optie RF-installatie testen.

U krijgt een waarschuwing A in in het startmenu voor communicatie met RF-fouten. De waarschuwingsvlag mag maximaal 10 minuten lang verschijnen. Het zou dan verdwijnen als er geen communicatieproblemen zijn. If Als dit niet het geval is, controleer dan de apparaten die RF-fouten vertonen, probeer ze naar een andere plaats te verplaatsen en herhaal de procedure.

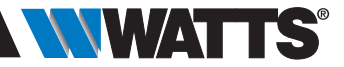

### 4. TOEWIJZING HYDRAULISCH SYSTEEM

Als uw installatie meerdere afzonderlijke hydraulische circuits heeft met daarin hun eigen pompen of ketels, wilt u wellicht elke pomp/ketel afzonderlijk van specifieke verwarmingsketels of thermostatische aandrijving(en) aandrijven. Met **Vision® Wireless** kunt u maximaal 4 hydraulische circuits creëren en besturen. Aan elk van de circuits is een RF-ontvanger voor externe circuits gekoppeld die de beoogde pomp en ketel activeert. Als er minimaal één verwarmingsontvanger of thermostatische actuator op het circuit een vraag heeft, zal de gekoppelde circuitontvanger de pomp (en/of ketel) aansturen en activeren.

#### STAP 1: Definieer welk apparaat aan een hydraulisch circuit is toegewezen

Bepaal met het plan van uw installatie welke toestellen zich op "circuit 1" bevinden.

Koppel en configureer vervolgens al deze apparaten op circuit 1.

→ , een zone (ruimte) betreden die tot circuit 1 behoort,

-> (i), en selecteer een apparaat van circuit 1 (radio-aansluitdoos, radio-ontvanger of radiatorthermostaatkop)

---> Nu bent u in het configuratiemenu van het apparaat beland. Selecteer het menu "Verwarmingsinstellingen" en zorg ervoor dat "Hydraulische verwarming" is geselecteerd

 $- - \rightarrow \bigotimes_{\otimes}^{\otimes} U$  kunt nu het hydraulische circuit selecteren dat aan deze ontvanger is gekoppeld (bijvoorbeeld circuit 1).

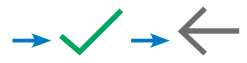

Herhaal de procedure voor elk apparaat van de ruimte (zone) die u aan het hydraulische circuit wilt koppelen. Via de knoppen of kunnen verdere apparaten worden geselecteerd bovenaan de apparaatnaam.

Herhaal de procedure voor elke ruimte (zone) die u aan hydraulisch circuit 1 wilt koppelen. Als u alle ruimtes/apparaten heeft toegewezen, herhaalt u de procedure voor eventuele verdere hydraulische circuits.

#### STAP 2: Koppeling van het hydraulisch circuit van de radio-ontvanger met de centrale eenheid

Voor elk circuit kunt u een circuitontvanger koppelen om de pompapparaten, klepaandrijving of warmte-/koelgenerator van het circuit aan te sturen. Dit kan bijvoorbeeld worden gedaan door BT-WR02 RF.

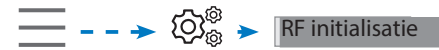

Selecteer "Circuit" en selecteer vervolgens het nummer van het circuit, b.v. circuit 1. Zet de radio-ontvanger in de koppelingsmodus (BT-WR02 RF).  $\rightarrow$  ((o))

Herhaal de procedure voor extra hydraulische circuits.

#### Verwarming- en koelinginstallaties

Als uw installatie zowel verwarmings- als koelfuncties bevat, kunt u handmatig of automatisch overschakelen van Verwarmen naar Koelen:

• Als u een WFC-03 HCM RF in uw installatie heeft, ingesteld als "Master" (zie de handleiding van het apparaat), dan gaat alles automatisch en hoeft u niets te doen

• In alle andere gevallen moet u de overstap handmatig uitvoeren:

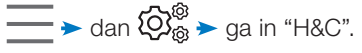

Daar heeft u de keuze tussen "Alleen verwarmen", "Alleen koelen" of "Handmatig omkeerbaar".

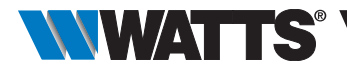

Met deze laatste optie maak je een snelkoppeling in het hoofdmenu waarmee je eenvoudig de Heat/Cool-modus kunt wijzigen

#### Notes:

In de koelmodus zijn de gereduceerde modus en de antivriesmodus inactief:

- icoon () word weergegeven in plaats van () of
- I If it is set to "No", then if the mode of the zone
- is Cooling then the zone won't make Cooling.

# 5. I INSTALLATIETYPEN (VERWARMING / KOELING)

# RUIMTE 1

**TYPE 1** In deze configuratie:

- Koppel eerst de ruimtethermostaat (master geconfigureerd als verwarmingsapparaat) met de Centrale voordat u de andere apparaten (geconfigureerd als verwarmingsapparaat) koppelt.
- De thermostaatkoppen regelen de thermostaattemperatuur.

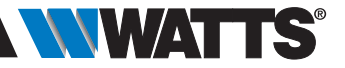

#### **TYPE 2** In deze configuratie:

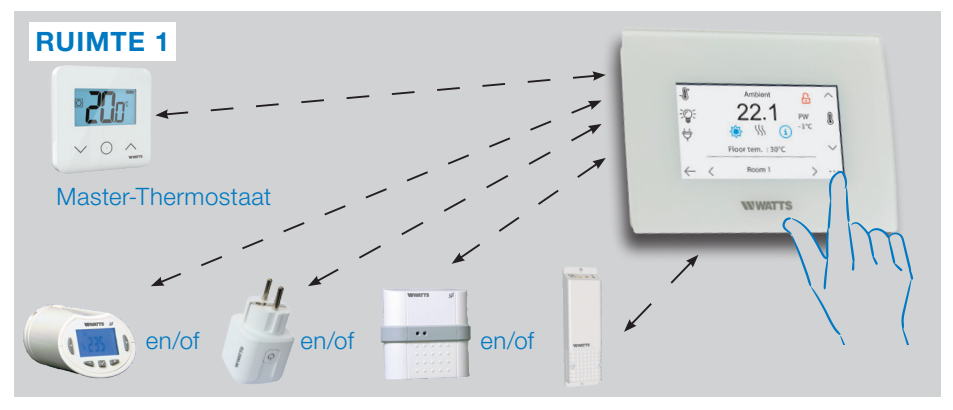

- Koppel eerst de ruimtethermostaat (master geconfigureerd als verwarmingsapparaat) met de Centrale voordat u de andere apparaten koppelt.
- De overige apparaten regelen op thermostaattemperatuur.

**Waarschuwing!** Bij dit installatietype moet de ruimtethermostaat (MASTER) in de regelluchtmodus (AIR) staan (niet vloer of lucht + vloer).

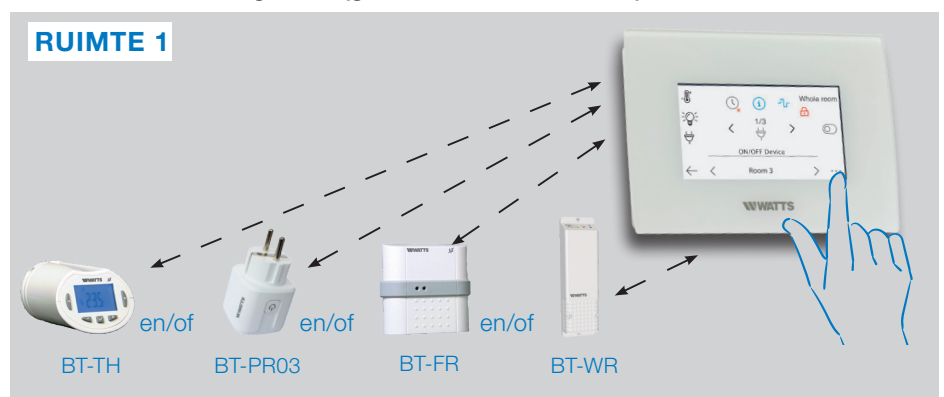

#### TYPE 3 In deze configuratie (geen ruimtethermostaat):

• BT-TH geconfigureerd als verwarmingsapparaat. BT-PR, BT-FR, BT-WR kunnen worden geconfigureerd als Aan / Uit- of verlichtingsapparaten.

NL

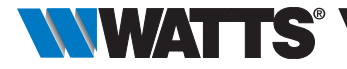

#### **TYPE 4** In deze configuratie:

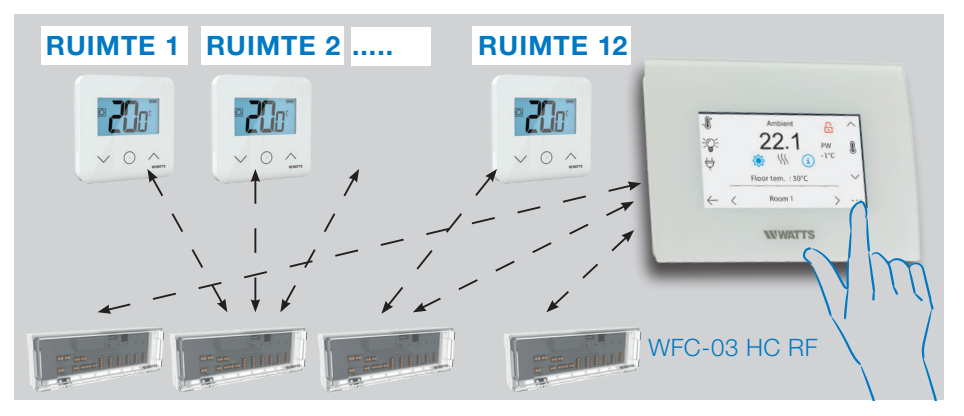

- Elke thermostaat wordt eerst gekoppeld aan de juiste WFC-03 HC RF en vervolgens wordt de WFC-03 HC RF gekoppeld aan de centrale
- Tijdens het koppelen creëert de Centrale automatisch kamers op basis van het aantal thermostaten (kamers) van de mastercontroller.

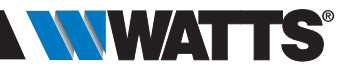

# 6. STEL EEN WIFI-VERBIND-ING IN VOOR AFSTANDSBEDIENING VAN DE MOBIELE APP

#### STAP 1 Verbind de centrale eenheid met uw WiFi-netwerk:

- Kies WiFi-instellingen
- Kies Onderzoeksnetwerken (zoekt naar uw WiFi)
- Kies uw WiFi uit de lijst en voer uw normale WiFi-wachtwoord in
- Observeer hoe de eenheid aftelt van 120 naar nul
- Zorg ervoor dat de centrale nu is verbonden met het WiFi-netwerk met een IP-adres (WiFi-status moet 1/2 zijn)

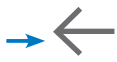

Mocht de verbinding na meerdere pogingen niet lukken, verbind de centrale dan handmatig met WiFi.

# STAP 2 Download de app naar uw apparaat:

- Voor pc: klik op deze link of kopieer/ plak deze URL in uw webbrowser http:// smarthome.wattselectronics.com/ mobile/dist/#/login
- Voor smartphone: download de WATTS Vision®-applicatie uit de App Store of Google Play.

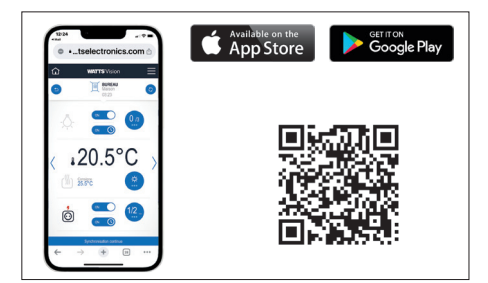

#### STAP 3 Account aanmaken

- Vul uw gegevens in en selecteer de taal.
- Selecteer "Valideren" (er wordt een e-mail met een link naar u verzonden).
- Ga naar uw e-mail en klik op de link.
- Ga terug naar uw app-account en volg de instructies op het scherm.
- Vraag een koppelingscode aan om uw centrale eenheid te koppelen. De koppelingscode (24 uur geldig) wordt naar uw e-mailinbox verzonden.

Voer in het WiFi-statusmenu **boll** van de centrale unit de koppelingscode (wachtwoord voor internettoegang) in.

Uw centrale eenheid zou na een paar minuten in de applicatie of op de webpagina moeten verschijnen. Klik indien nodig op de knop Vernieuwen. **De WiFi-status moet 2/2 zijn.** 

Houd er rekening mee dat! Het kan een paar uur duren voordat alle kamers en apparaten in de applicatie worden weergegeven. Vervolgens kunt u uw centrale eenheid vanaf elke locatie bedienen.

Watts is niet verantwoordelijk voor de juiste werking van de aangesloten apparaten en mogelijke schade veroorzaakt door storingen of oneigenlijk gebruik van de aangesloten apparaten en apparaten.

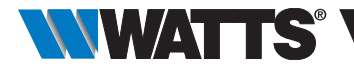

# 7. BEHEER VAN VERWARMINGS-/KOELAPPARATUUR & PROGRAMMEREN

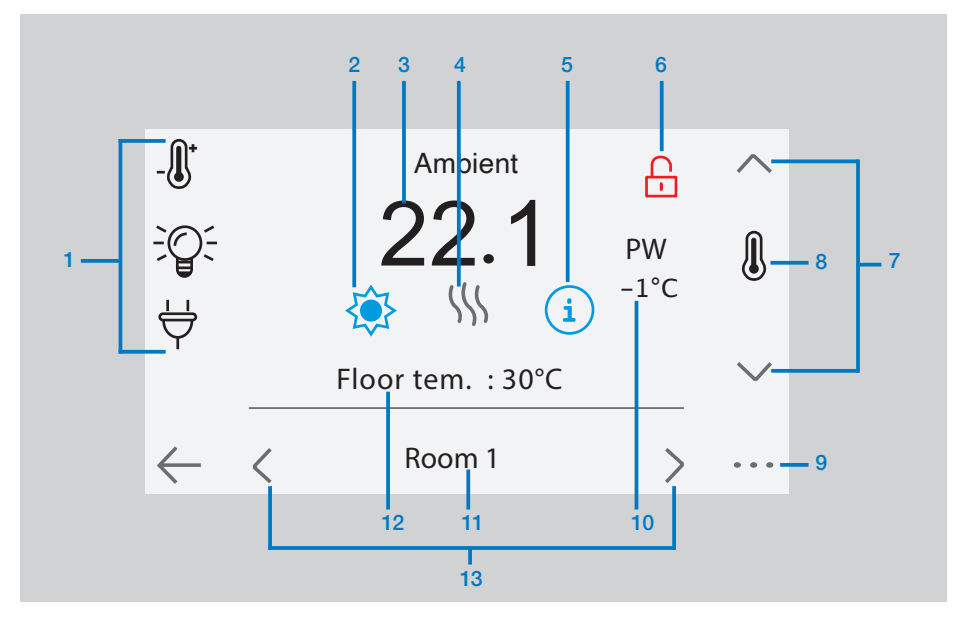

in het hoofdscherm en na het selecteren van de ruimte -> \_\_\_\_\_\_

- Keuze van het apparaattype (verwarmen/koelen, verlichting, aan/uit). Deze knoppen worden alleen weergegeven als er één apparaattype in de kamer is geïnstalleerd (gekleurd indien actief).
- 2 Huidige modus, druk op dit pictogram om naar het menu te gaan waar u de huidige bedrijfsmodus kunt wijzigen.
- 3 Omgevingstemperatuur of insteltemperatuur (setpunt) of vochtigheid na één keer drukken op 8.
- 4 Verwarmings-/koelingsindicator (geanimeerd als er vraag naar is).
- 5 Informatie over de verwarmings-/ koelingsapparaten die in de kamer zijn geïnstalleerd

- 6 Wordt alleen weergegeven als het scherm is vergrendeld.
- 7 Stel het huidige instelpunt in (gedeactiveerd als het scherm vergrendeld is).
- 8 Om de omgevings- of insteltemperatuur of vochtigheid weer te geven in 3.
- 9 Snelle toegang tot de gewenste kamer.
- 10 Status van de pilootdraad..
- 11 Huidige ruimtenaam.
- 12 Vloertemperatuur bij vloerregeling.
- **13** Om van ruimte te veranderen.

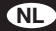

om toegang te krijgen tot dit modi-menu:

| MODI          |                                                                                         |
|---------------|-----------------------------------------------------------------------------------------|
| Automati      | ishe modus Geruceerde modus Timer or Boost modus                                        |
| Comfort modus | / Jom 1 UIT modus                                                                       |
|               |                                                                                         |
|               | Comfort Auto Heduced Immer Anti-Free. OFF   19.0°C -↓_r 15.5°C Z 7.0°C Anti-Vorst modus |
|               | $\leftarrow$ $\checkmark$                                                               |
|               |                                                                                         |

 Comfort Modus: Zet de kamer in de comfortmodus. Als deze actief blijft, wordt de comforttemperatuur voortdurend gevolgd.

→ Gereduceerde Modus: Zet de kamer in de gereduceerde modus. Als deze actief blijft, wordt de verlaagde temperatuur voortdurend gevolgd.

→ Z Timer or Boost Modus: Tijdelijke afwijking. Stel de timerduur (dagen, uren,

minuten) in door op de knop  $\Xi$  te drukken, bevestig vervolgens en stel de gewenste temperatuur in op het hoofdscherm. → X Anti-Vorst Modus: Gebruik deze modus om uw kamer in de antivriesmodus te zetten (de temperatuur wordt ingesteld in het Installatiemenu)

→ UIT Modus: Om het apparaat UIT te schakelen (kamer in uit-modus). Wees voorzichtig! In deze modus kan uw installatie vastlopen!

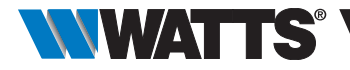

#### 7.1 Programmeren van uw

#### apparaten

→ () Auto Modus : In deze modus volgt de kamertemperatuur het door u gekozen programma. U kunt kiezen tussen bestaande programma's of u kunt een nieuw programma maken dat u naar wens kunt aanpassen.

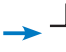

☐ om te kiezen tussen :

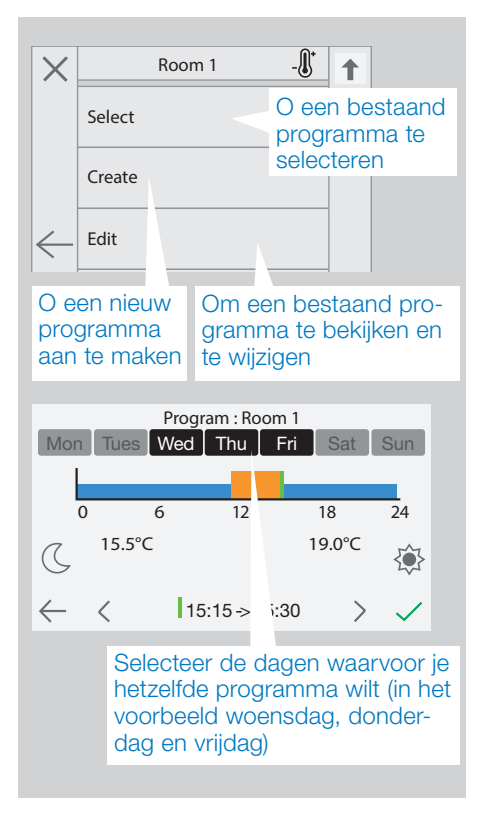

Gebruik de Comfort-konp om de uurbereiken te selecteren waarin de comforttemperatuur wordt gevolgd (oranje bereik)

- en de verlaagde kop (G en de verlaagde knop om de uurbereiken te selecteren waarin de verlaagde temperatuur wordt gevolgd (blauw bereik).
- Gebruik de pijlen < en > om de cursor op de gewenste uren te plaatsen.

Valideer het programma; de gevalideerde dagen worden vervolgens groen gemarkeerd (in dit voorbeeld: woensdag, donderdag en vrijdag).

De dagen die niet zijn geprogrammeerd, worden grijs weergegeven.

- Informatie om het huidige programma te bekijken
- Standaardprogramma's:
- P1: ochtend, avond en weekend.
- P2: ochtend, middag, avond & weekend.
- P3: dag & weekend.
- P4: avond & weekend.
- P5: ochtend, avond (bv.badkamer).

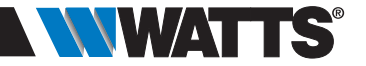

#### 7.2 Beheer van verlichtingsapparaten

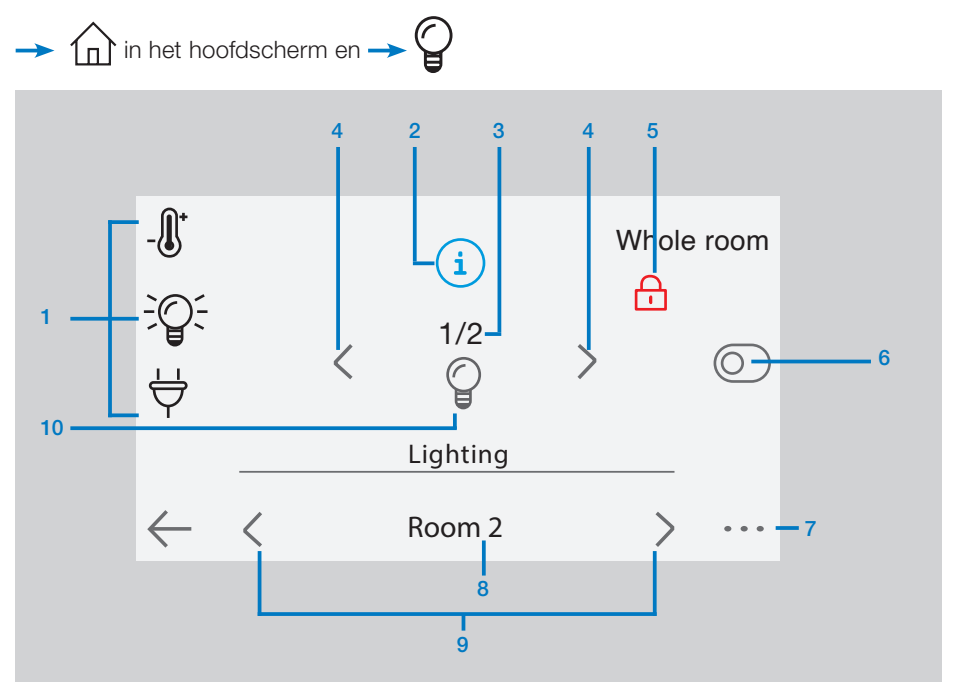

- 1 Keuze van het apparaattype (verwarmen/koeling, verlichting, Aan/Uit). Deze knoppen worden alleen weergegeven als er één apparaattype in de kamer is geïnstalleerd (gekleurd indien actief).
- 2 Informatie over de verlichtingsapparaten die in de kamer zijn geïnstal leerd.
- 3 Geeft zowel het huidige verlichtingsapparaatnummer/het aantal verlichtingsapparaten in de kamer aan.
- 4 Wordt alleen weergegeven als het aantal teunt. Als u de verlichtingsapparaten wilt apparaten in de kamer te selecteren.
- 5 Wordt alleen weergegeven als het scherm is vergrendeld.

- 6 Algemeen beheer voor alle verlichting in de ruimte.
- 7 Snelle toegang tot de gewenste ruimte.
- 8 Huidige ruimte.
- 9 Ruimte veranderen.
- 10 Geeft de verlichtingsstatus aan. Een druk erop schakelt de verlichtingsstatus.

Houd er rekening mee dat de verlichtingsfunctionaliteit geen programma's ondersapparaten groter is dan 1; gebruikt om de programmeren, stelt u de apparaten in op AAN/UIT.

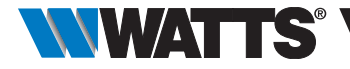

#### 7.3 BEHEER VAN AAN/UIT APPARATEN

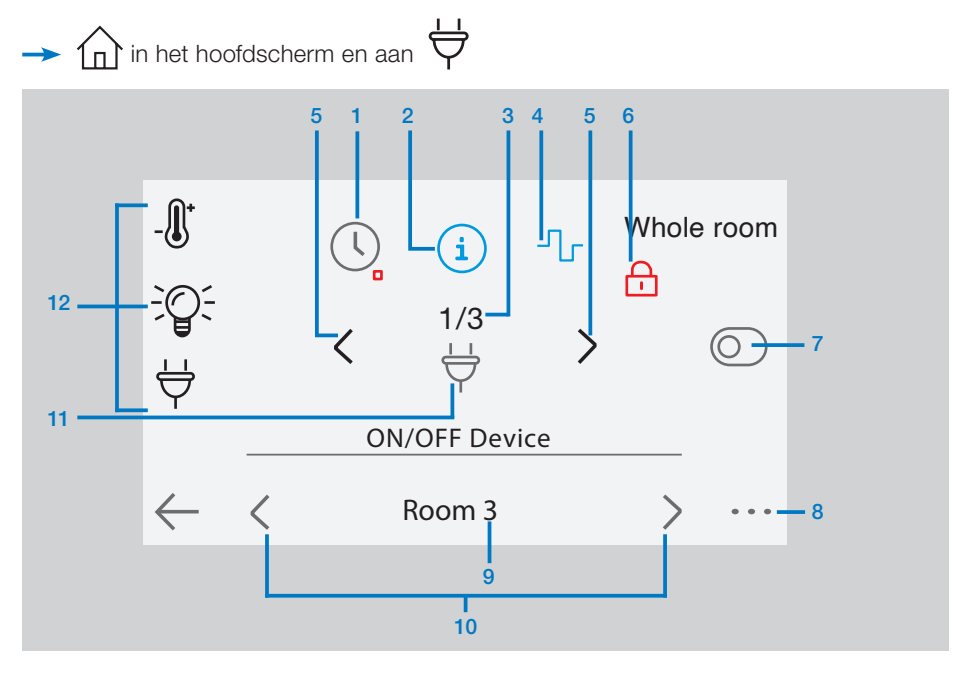

- Lang indrukken om te schakelen tussen de automatische modus en de normale modus (gekleurd indien actief).
- 2 Informatie over het apparaat.
- **3** Geeft zowel het nummer van het huidige apparaat als het aantal apparaten in de ruimte aan.
- 4 Wordt alleen weergegeven als het apparaat in de automatische modus staat. Druk hierop om het apparaatprogramma te openen en te bewerken.
- 5 Wordt alleen weergegeven als het aantal apparaten groter is dan 1; gebruikt om de apparaten in de ruimte te selecteren.

- 6 Wordt alleen weergegeven als het scherm is vergrendeld.
- 7 Algemeen beheer voor alle AAN/UITapparaten in de ruimte.

NL

- 8 Snelle toegang tot de gewenste ruimte.
- 9 Huidige ruimte.
- 10 Ruimte veranderen.
- 11 Geeft de AAN/UIT-status aan. Een druk erop verandert de status van het apparaat.
- 12 Keuze van het apparaattype (verwarmen/koelen, verlichting, Aan / Uit). Deze knoppen worden alleen weergegeven als er één apparaattype in de kamer is geïnstalleerd (gekleurd indien actief).

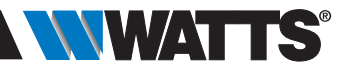

# 8. STEMBEDIENING

Het doel is om uw Watts Vision-account te koppelen aan uw Google Home- of Amazon Alexa-account.

## 8.1 Amazon Alexa

- 1. Activeer de Watts Vison-vaardigheid die beschikbaar is in het vaardigheden- en gamemenu van de Alexa-applicatie
- 2. Log in op uw Watts Vision-account in de Alexa-applicatie om uw Watts Visionaccount te koppelen aan uw Alexaaccount
- atmenu beschikbaar moeten zijn.

## 8.2 Google home

- 1. Selecteer in de Google Home-applicatie Parameters, Services, werk met Google en activeer de Watts Vision-service.
- 2. Log in met uw Watts Vision-account in de Google Home-applicatie
- 3. Selecteer: Thermostaat

### 8.3 Google Home en Amazon Alexa bediening

Zet de elektrische deken aan/uit

Zet de Woonkamer op 21 graden

Welke temperatuur heeft de woonkamer?

Waar is de Woonkamer op ingesteld?

Maak het warmer/koeder in de Woonkamer

Zet de woonkamerthermostaat op uit /

verwarming / automatisch

Doe het licht aan/uit

Zet de thermostaat op automatisch / eco / comfort / uit

Zet de verwarming uit (Alexa/Google)

#### Modi correspondentie

| Google home      | Watts Vision    |
|------------------|-----------------|
| en Amazon alexa  | applicatie      |
| Verwarmingsmodus | Comfort modus   |
| Auto modus       | Programma modus |
| Eco modus        | Eco modus       |

Vanwege de ontwerpkeuze van de Googleapplicatie kan de automatische modus niet worden ingesteld via de Google Home-app. De automatische modus kan alleen worden 3. In het apparatenmenu zou het thermosta- ingesteld door middel van stemuitingen.

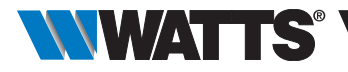

# 9. ONDERHOUD

#### Reiniging van de centrale unit

Stof de buitenkant van de centrale voorzichtig af met een zachte, pluisvrije doek. Als de centrale een grondigere reiniging nodig heeft:

- Maak een zachte, schone doek licht vochtig met water.
- Wring overtollig water uit de doek.

Ga voor meer informatie naar https://wattswater.eu/catalog/regulation-and-control/ watts-vision-smart-home/

# **10. TECHNISCHE EIGENSCHAPPEN**

Het is een elektronisch controleapparaat

• Veeg het display en de zijkanten van het centrale apparaat voorzichtig schoon en zorg ervoor dat er geen waterdruppels rond het product ophopen.

Belangrijk: Spuit de centrale niet rechtstreeks met water en gebruik geen schoonmaakmiddelen of poetsmiddelen, omdat dit de centrale kan beschadigen.

| Doel van de controle                                                                                | Automatische radiobesturing                                                                                        |
|----------------------------------------------------------------------------------------------------|----------------------------------------------------------------------------------------------------|
| Constructie van controle                                                                            | Elektronische onafhankelijk gemonteerde bediening                                                                  |
| Soort actie                                                                                         | Aleen type 1                                                                                                    |
| Softwareklasse                                                                                      | Klasse A                                                                                                    |
| Controle van de vervuilingsgraad                                                                    | 2                                                                                                    |
| Temperatuur voor kogeldruktest                                                                      | 75°C                                                                                                    |
| Bedrijfstemperatuur, aangesloten.<br>Bedrijfstemperatuur, batterij<br>Verzend- en opslagtemperatuur | -30°C tot +40°C<br>0°C tot +40°C<br>-30°C tot +50°C                                                                |
| Elektrische bescherming<br>Elektrische isolatie                                                     | IP30<br>Klasse II                                                                                                  |
| Temperatuurnauwkeurigheid                                                                           | 0.1°C (van thermostaat)                                                                                            |
| Instellingen temperatuurbereik<br>• Comfort<br>• Gereduceerd<br>• Anti-vorst                        | 5°C tot 30°C in stappen van 0.5°C<br>5°C tot 30°C in stappen van 0.5°C<br>5°C tot 10°C                             |
| Voedingsspanning                                                                                    | 85-265V, 50-60 Hz                                                                                                  |
| Nominale impulsspanning                                                                             | 2500V                                                                                                    |
| Frequentieband - ERP - Bereik                                                                       | 868.3 Mhz +/- 300 KHz – ERP < 25mW<br>Bereik <40m binnen, <100m open ruimte                                        |
| Softwareversie                                                                                      | Gebruikersinterface: Weergegeven in het hoofdmenu V.xx.xx<br>Wifi communicatie: Weergegeven in het wifi menu xx.xx |
| SD card                                                                                             | <=16GB (FAT)                                                                                                    |
| WIFI                                                                                                | 802.11b - 2.4GHz<br>802.11g - 2.4GHz                                                                               |
| Afmetingen                                                                                          | Breedte: 158 mm, Hoogte: 116,50 mm, Diepte: 20,5 mm                                                                |
| Gewicht (Centrale unit + voeding + tafel support)                                                   | 0.635kg                                                                                                    |

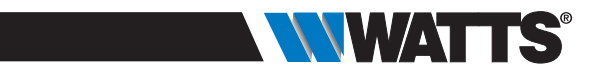

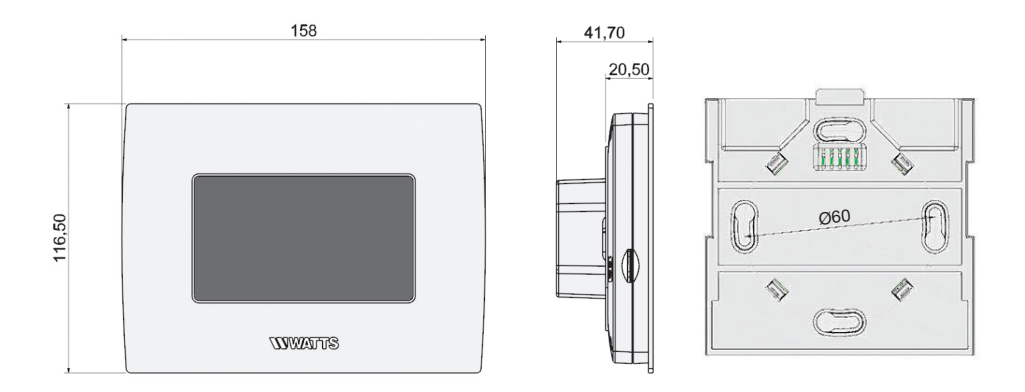

# 11. EU OVEREENSTEMMINGSVERKLARING

Hierbij verklaart Watts Electronics dat de radioapparatuur voldoet aan de relevante communautaire harmonisatiewetgeving:

| Benamingen                                                                                    | Beschrijving                                                                                                    | Link       |
|-----------------------------------------------------------------------------------------------|----------------------------------------------------------------------------------------------------|------------|
| Laagspanningsrichtlijn (LVD)<br>2014/35/EU                                                    | De Laagspanningsrichtlijn (LVD) (2014/35/EU) zorgt<br>ervoor dat elektrische apparatuur binnen bepaalde<br>spanningsgrenzen een hoog beschermingsniveau<br>biedt voor de Europese burgers en ten volle profi-<br>teert van de eengemaakte markt. | 2014/35/UE |
| Elektromagnetisch<br>Compatibiliteit (EMC)<br>Richtlijn 2014/30/EU                            | De Elektromagnetische Compatibiliteitsrichtlijn<br>(EMC) 2014/30/EU zorgt ervoor dat elektrische en<br>elektronische apparatuur geen elektromagnetische<br>storingen genereert of er niet door wordt beïnvloed.                                  | 2014/30/UE |
| Radioapparatuur<br>Richtlijn (RED) 2014/53/EU                                                 | De Radioapparatuurrichtlijn 2014/53/EU (RED) stelt<br>een regelgevingskader vast voor het op de markt<br>brengen van radioapparatuur.                                                                                                    | 2014/53/EU |
| Beperking van het gebruik van<br>bepaalde gevaarlijke stoffen<br>Richtlijn (RoHS) 2011/65/ EU | Richtlijn betreffende de beperking van het gebruik<br>van bepaalde gevaarlijke stoffen in elektrische en<br>elektronische apparatuur.                                                                                                    | 2011/65/EU |
| Afval elektrisch<br>en elektronische apparatuur<br>Richtlijn (AEEA)                           | De AEEA-richtlijn (2012/19/EU) heeft tot doel<br>de hoeveelheid afgedankte elektrische en elek-<br>tronische apparatuur die op de vuilstort belandt,                                                                                             | 2012/19/EU |
| Ecodesign en Energie-etikettering<br>Richtlijn 2009/125/EG en Verordening<br>(EU) 2017/1369   | Eisen inzake ecologisch ontwerp voor toestellen                                                                                                    | 2017/1369  |
| Richtlijn 2001/95/EG inzake<br>algemene productveiligheid                                     | Zorg ervoor dat alleen veilige producten op de<br>markt worden verkocht                                                                                                    | 2001/95/EC |

NL

# 12. COMPATIBELE APPARATEN

|                                                                                                | NWWATTS                                                                                                    | Hydraulische paneelverwarmer | Elektrische paneelverwarmer (P)<br>Elektrische vloer (F) | Verwarming(H)/Koeling (C) | Hydraulische vloerregeling | Aan / uit knop |
|------------------------------------------------------------------------------------------------|----------------------------------------------------------------------------------------------------|------------------------------|----------------------------------------------------------|---------------------------|----------------------------|----------------|
| BT-A02 RF<br>BT-D02 RF<br>BT-DP02 RF<br>BT-D03 RF<br>BT-DP03 RF                                | Draadloze thermostaten                                                                                                    | $\checkmark$                 | ΡF                                                       | HC                        | V                          |                |
| BT-TH02 RF                                                                                     | Elektronische thermostaatkop voor hydraulische radiator                                                                       |                              |                                                          | HC                        |                            |                |
| BT-FR02 RF                                                                                     | Inbouwontvanger. Live-contact 16A                                                                                             |                              | ΡF                                                       | HC                        | $\checkmark$               | $\checkmark$   |
| BT-WR02 RF                                                                                     | 02 RF Muurontvanger. Live-contact 10A                                                                                         |                              | Р                                                        | HC                        | $\checkmark$               | $\checkmark$   |
| BT-WR02 HC RF Muurontvanger. 2 vrije contactrelais 5A                                          |                                                                                                    |                              |                                                          | HC                        | $\checkmark$               |                |
| BT-WR02 FC RF Muurontvanger. Vrij contact 10A                                                  |                                                                                                    |                              | Р                                                        | HC                        | $\checkmark$               | $\checkmark$   |
| PR03 RF 230                                                                                    | RF 230 EU-stekker voor het aandrijven van een elektrische verwarm-<br>ing of een elektrisch apparaat. Live-contact 10A 230VAC |                              | Ρ                                                        | HC                        |                            | $\checkmark$   |
| WFC-03 HC RF Master aansluitmodule 6 of 10 zones voor hydraulische vloerverwarming en -koeling |                                                                                                    |                              |                                                          | HC                        | $\checkmark$               |                |
| WFC-03 HCM RF *                                                                                | Verwarming- en koelmodule                                                                                                    |                              |                                                          | HC                        | $\checkmark$               |                |

#### Maximale apparaten / beperkingen

- 50 ruimtes/zones verwarming / koeling masterapparaten (thermostaten) en 50 verwarming / koeling slaveapparaten (ontvangers).
- 25 AAN/UIT-apparaten met weekprogramma met stappen van 15 minuten.
- 25 verlichtingsapparaten (AAN/UIT).
- 25 lek sensoren.
- Mogelijk moet u een Watts RF-repeater gebruiken als u het RF-bereik wilt vergroten.

De beschrijvingen en foto's in dit productspecificatieblad worden uitsluitend ter informatie verstrekt en zijn niet bindend. Watts Industries behoudt zich het recht voor om zonder voorafgaande kennisgeving technische en ontwerpverbeteringen aan haar producten door te voeren." Garantie: Alle verkopen en verkoopcontracten zijn uitdrukkelijk afhankelijk van de instemming van de koper met de algemene voorwaarden van Watts die te vinden zijn op de website www.wattswater.eu. Watts maakt hierbij bezwaar tegen enige voorwaarde, verschillend van of aanvullend op de Watts-voorwaarden, opgenomen in eventuele communicatie met de koper. in welke vorm dan ook, tenzij anders overeengekomen in een schriftelijk document ondertekend door een functionaris van Watts.

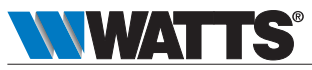